Each school has the ability to publish messages to the Portal, accessed by the parents/guardians of the students enrolled in their school. Posting messages in the Portal is an excellent communication tool, and serves as a way to encourage parents and guardians to continuously use the Portal.

In the User Notices tab, click the New button to create a new message.

| Zuser Notices                                    |        |        |            |            |
|--------------------------------------------------|--------|--------|------------|------------|
| New                                              |        |        |            |            |
| oser nouce List                                  |        |        |            |            |
| Name                                             | Campus | Portal | Start Date | End Date   |
| TEACHERS: THE Q3 GRADING WINDOW IS OPEN.<br>PLEA | х      |        | 03/14/2013 | 03/22/2013 |
| The grading window is now open and will stay o   | х      |        | 10/18/2012 | 10/26/2012 |
| The Progress Report grading window is open. P    | х      |        | 09/17/2012 | 09/21/2012 |
|                                                  |        |        | 10/06/2011 | 10/06/2011 |
| Announcements for 10/5 Congrats to Boys So       | х      | х      | 10/05/2011 | 10/05/2011 |
| Teachers, Progress Report grades and comments    | х      |        | 04/27/2010 | 04/29/2010 |

In the User Notice Detail box, give your message a Start Date, an End Date, and be sure to check the Publish to Portal box.

In the text field, type your message. You have several formatting options available in the MS Word-like ribbon above the text field. Publish to Portal

To publish a message to the Portal, first go to the Index of IC, click to expand User Communication, and then click to select User Notices.

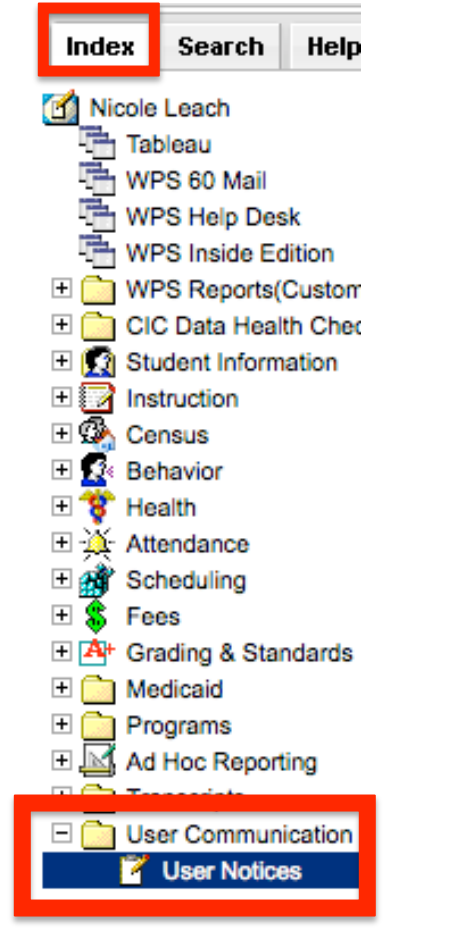

| User Notice Detail<br>School                                                                                                    | _                 |                   |  |  |  |  |
|----------------------------------------------------------------------------------------------------|-------------------|-------------------|--|--|--|--|
| Start Date End Date   08/19/2013 08/23/2013                                                                                                    | Publish to Campus | Publish to Portal |  |  |  |  |
|                                                                                                    | E =   🍓 🧶   🔝 📼 🗄 | Ta+ 🍋+            |  |  |  |  |
| Welcome to the new school year! Please join us at the Back-to-School Extravaganza Friday, August 23rd, 6:00pm to 9:00pm at Jefferson. There will be food, games, and a chance to win a new iPad! |                   |                   |  |  |  |  |
|                                                                                                    |                   |                   |  |  |  |  |

Be sure to click Save!

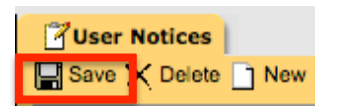